# ขึ้นตอนการจัดส่งคำของบประมาณรายจ่ายเงินรายได้ ประจำปังบประมาณ พ.ศ. 2567

### **งTEP 1** คลิกลิงก์ <u>https://bit.ly/3xHozrE</u> หรือสแกนคิวอาร์โค้ด 🦳 จะแสดงหน้าจอดังนี้

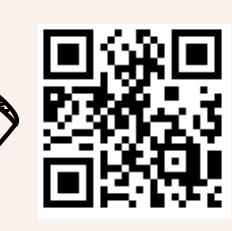

|                                                      | คำของบประมาณรายจ่ายเงินรายได้ ปีงบ 67 โปรดส่งไฟล์ข้อมูลโดยการอัปโหลดในไดร์ฟที่กำหนดไว้ |                                            |                   |                  |                                  |  |  |  |  |  |  |
|------------------------------------------------------|----------------------------------------------------------------------------------------|--------------------------------------------|-------------------|------------------|----------------------------------|--|--|--|--|--|--|
|                                                      | ส่งกลับให้หน่วยงานแก้ไข                                                                |                                            |                   |                  |                                  |  |  |  |  |  |  |
| รอตรวจสอบ                                            |                                                                                        |                                            |                   |                  |                                  |  |  |  |  |  |  |
|                                                      | เรียบร้อยแล้ว                                                                          |                                            |                   |                  |                                  |  |  |  |  |  |  |
|                                                      |                                                                                        |                                            |                   | กำหนดส่ง         | 23 มี.ค. 66                      |  |  |  |  |  |  |
|                                                      |                                                                                        |                                            |                   | คำขอเงินรา       | ยได้ ปีงบ 67                     |  |  |  |  |  |  |
|                                                      | หม่วยงาน                                                                               | ຍໍ້ຮ້າງເຄືດຫລາງ                            | ไฟล์ต้นฉบับที่    | ไฟล์ pdf ทั้งหมด | Link สำหรับอัปโหลดข้อมูลคำขอ     |  |  |  |  |  |  |
|                                                      | FI6 6U 4 160                                                                           |                                            | เกี่ยวข้องทั้งหมด | (แปลงจากต้นฉบับ  |                                  |  |  |  |  |  |  |
|                                                      |                                                                                        |                                            |                   | เป็น pdf)        |                                  |  |  |  |  |  |  |
|                                                      |                                                                                        |                                            | ทุกไฟล์           | 1 ไฟล์           |                                  |  |  |  |  |  |  |
| 1                                                    | กองกายภาพและสิ่งแวดล้อมวิทยาเขตปัตตานี                                                 | ปัทมา มาศจิตต์ pattama.a@psu.ac.th         |                   |                  | <u>1.กองกายภาพและสิ่งแวดล้อม</u> |  |  |  |  |  |  |
| 2                                                    | กองบริหารทรัพยากรวิทยาเขตปัตตานี                                                       | กาญจนา เอียดเจริญ kanjana.i@psu.ac.th      |                   |                  | <u>2.กองบริหารทรัพยากร</u>       |  |  |  |  |  |  |
| 3                                                    | กองบริหารวิชาการวิทยาเขตปัตตานี                                                        | สุนิตา บุญปถัมภ์ sunita.b@psu.ac.th        |                   |                  | <u>3.กองบริหารวิชาการ</u>        |  |  |  |  |  |  |
| 4                                                    | กองพัฒนานักศึกษาวิทยาเขตปัตตานี                                                        | พัชรี ธรรมกิรติ patcharee.sae@psu.ac.th    |                   |                  | <u>4.กองพัฒนานักศึกษา</u>        |  |  |  |  |  |  |
| 5                                                    | กองยุทธศาสตร์และพัฒนาวิทยาเขตปัตตานี                                                   | โซฟียะห์ เกะรา sofiyah.k@psu.ac.th         |                   |                  | <u>5.กองยุทธศาสตร์</u>           |  |  |  |  |  |  |
| 6 ศูนย์เทคโนโลยีดิจิทัล วิทยาเขตปัตตานี              |                                                                                        | นริศรา นิลพัฒน์ narissara.h@psu.ac.th      |                   |                  | <u>6.ศูนย์เทคโนา</u>             |  |  |  |  |  |  |
| 7 ศูนย์ภาษา มหาวิทยาลัยสงขลานครินทร์ วิทยาเขตปัตตานี |                                                                                        | ทานตะวัน อาภารัตนคุณ thantawan.k@psu.ac.th |                   |                  | <u>7.ศูนย์ภาษา</u>               |  |  |  |  |  |  |
| 8                                                    | ศูนย์สมุทรรัฐเอเชียตะวันออกเฉียงใต้ศึกษา                                               | ณิชยา ลาวัลย์วุธ nitchaya.psu@gmail.com    |                   |                  | <u>8.ศุนย์สมุทรรัฐา</u>          |  |  |  |  |  |  |
| 9                                                    | ศูนย์สื่อสารองค์กรและกิจการนานาชาติ                                                    | ปารีด๊ะ หมันหลิน paridah.j@psu.ac.th       |                   |                  | <u>9.ศูนย์สื่อสารองค์กร</u>      |  |  |  |  |  |  |
| 10                                                   | ศนย์ศิษย์เก่าสัมพันธ์และกิจการพิเศษ วิทยาเขตปัตตานี                                    | นรีฮัน สาดารา nureehan.sa@psu.ac.th        |                   |                  | 10.ศนย์ศิษย์เก่าฯ                |  |  |  |  |  |  |

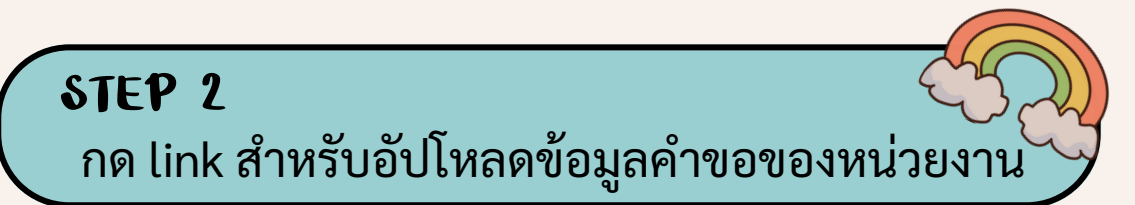

| หน่วยงาน |                                        |                                         | กำหนดส่ง 23 มี.ค. 66 |                  |                                  |  |  |  |
|----------|----------------------------------------|-----------------------------------------|----------------------|------------------|----------------------------------|--|--|--|
|          |                                        |                                         |                      | ปูด้ ปีงบ 67     |                                  |  |  |  |
|          |                                        | ผู้รับผิดชอบ                            | ไฟล์ต้นฉบับที่       | ไฟล์ pdf ทั้งหมด | Link สำหรับอัปโหลดข้อมูลคำขอ     |  |  |  |
|          |                                        |                                         | เกี่ยวข้องทั้งหมด    | (แปลงจากต้นฉบับ  |                                  |  |  |  |
|          |                                        |                                         |                      | เป็น pdf)        |                                  |  |  |  |
|          |                                        |                                         | ทุกไฟล์              | 1 ไฟล์           |                                  |  |  |  |
| 1        | กองกายภาพและสิ่งแวดล้อมวิทยาเขตปัตตานี | ปัทมา มาศจิตต์ pattama.a@psu.ac.th      |                      |                  | <u>1.กองกายภาพและสิ่งแวดล้อม</u> |  |  |  |
| 2        | กองบริหารทรัพยากรวิทยาเขตปัตตานี       | กาญจนา เอียดเจริญ kanjana.i@psu.ac.th   |                      |                  | <u>2.กองบริหารทรัพยากร</u>       |  |  |  |
| 3        | กองบริหารวิชาการวิทยาเขตปัตตานี        | สุนิตา บุญปถัมภ์ sunita.b@psu.ac.th     |                      |                  | <u>3.กองบริหารวิชาการ</u>        |  |  |  |
| 4        | กองพัฒนานักศึกษาวิทยาเขตปัตตานี        | พัชรี ธรรมกิรติ patcharee.sae@psu.ac.th |                      |                  | <u>4.กองพัฒนานักศึกษา</u>        |  |  |  |
| 5        | กองยุทธศาสตร์และพัฒนาวิทยาเขตปัตตานี   | โซฟียะห์ เกะรา sofiyah.k@psu.ac.th      |                      |                  | <u>5.กองยุทธศาสตร์</u>           |  |  |  |
| 6        | ศูนย์เทคโนโลยีดิจิทัล วิทยาเขตปัตตานี  | นริศรา นิลพัฒน์ narissara.h@psu.ac.th   |                      |                  | <u>6.ศูนย์เทคโนฯ</u>             |  |  |  |

**STEP 3** หน้าจอจะแสดงโฟลเดอร์ของหน่วยงานสำหรับการอัปโหลดข้อมูล คำของบประมาณรายจ่ายเงินรายได้ ประจำปีงบประมาณ พ.ศ. 2567

| III OneDrive                                                                          |                                                                                                    |
|---------------------------------------------------------------------------------------|----------------------------------------------------------------------------------------------------|
| Sofiyah Kehra (โชฟียะห์ เกะรา)                                                        | + ใหม่ ∽ ↑ อัปโหลด ∽ เชิ แชร์ ☜ ศัตลอกลิ่งก์ 🤤 ซึ่งค์ 🚽 ดาวน์โหลด 🖧 ทำให้เป็นอัตโนมัติ ∽                                  |
| 🗈 ไฟล์ของฉัน                                                                          |                                                                                                    |
| 🕚 ล่าสุด                                                                              | ไฟล์ของฉัน > Sofiyah > งบประมาณเงินรายได้ > งบรายได้ 67 > 4.พิจารณาคำขอ > 2.หน่วยงานจัดส่งคำขอ > <b>5.กองยุทธศาสตร์</b> 🕫 |
| <sub>R</sub> <sup>Q</sup> ที่แชร์                                                     |                                                                                                    |
| 🗟 ถังรีไซเคิล                                                                         | 🗋 ชื่อ < ปรับเปลี่ยนเมื่อ < ปรับเปลี่ยนโดย < ขนาดไฟล์ < การแชร์ กิจกรรม                                                   |
| การเข้าถึงต่วน<br>Training Create Dashboar<br>สถานที่เพิ่มเติม<br>สร้างโลบรารีที่แชร์ | โฟลเดอร์นี้ว่างเปล่า                                                                                                    |

**งтะР 4** อัปโหลดไฟล์ข้อมูลเข้าโฟลเดอร์โดยอัปโหลดไฟล์ข้อมูลต้นฉบับ และ PDF (รวมไฟล์ภาพรวม)

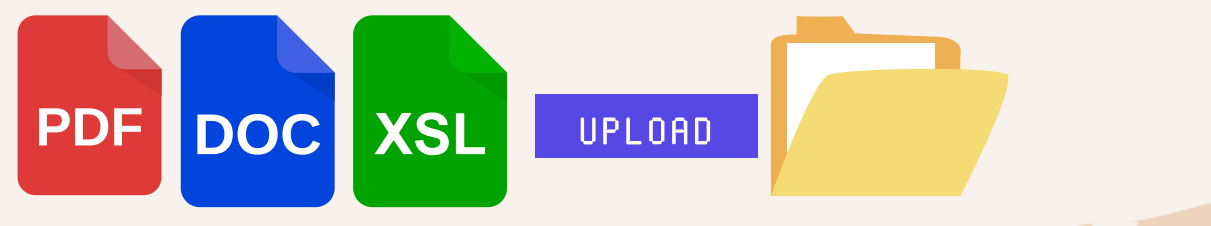

รายละเอียดประกอบการจัดทำคำของบประมาณและแบบฟอร์ม ทั้งหมดสามารถดาวน์โหลดได้ที่ https://bit.ly/3StcHTR หรือสแกนคิวอาร์โค้ดนี้

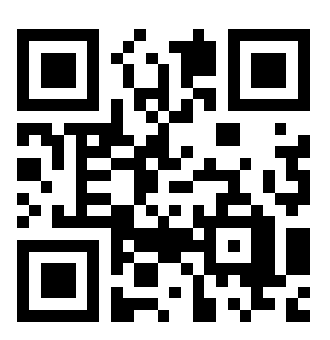

\* หากมีข้อสงสัยประการใดสามารถติดต่อสอบถามได้ที่ นางสาวโซฟียะห์ เกะรา หมายเลขภายใน 5206

# \* ตัวอย่างการรวมไฟล์ PDF

### 1. ประมาณการรายรับ ตามแบบฟอร์ม กยพ.1 และ กยพ.2 (ถ้ามี) จำนวน 1 ไฟล์

|    | สำนักงานวิทยาเขตปัตตานี ประจำปังบประมาณ พ.ศ. 2567 |           |                    |                      |              |                |              |             |                       |  |  |
|----|---------------------------------------------------|-----------|--------------------|----------------------|--------------|----------------|--------------|-------------|-----------------------|--|--|
|    | หน่วยงาน                                          |           |                    |                      |              |                |              |             |                       |  |  |
|    |                                                   |           |                    |                      |              |                |              |             |                       |  |  |
|    |                                                   | จำนวนเงิน | พักค่าใช้จ่ายในการ | ยอดคงเหลือ 30%       | หัก เงินสมทบ | หัก เงินสมทบ   | หัก เงินสมทบ | พัก เงินออม | คงเหลือเป็น           |  |  |
|    | รายการ                                            |           | ดำเนินการ 70%      | หลังจากหักค่าใช้จ่าย | ส่วนกลาง 4%  | ส่วนกลาง 1%    | ส่วนกลาง 7%* |             | รายรับจัดสรรทั่วไป    |  |  |
|    |                                                   |           |                    |                      |              | (พัฒนาภาควิชา) |              |             |                       |  |  |
|    |                                                   | (1)       | (2)                | (3) = (1) - (2)      | (4)          | (5)            | (6)          | (7)         | (8) - (1) - (4+5+6+7) |  |  |
| 1. | ค่าธรรมเนียมการศึกษา*                             | -         | -                  | -                    | -            | -              | -            | -           | -                     |  |  |
|    | ค่าหน่วยกิต                                       |           |                    |                      |              |                |              |             | -                     |  |  |
|    | ค่าธรรมเนียมพิเศษ                                 |           |                    |                      |              |                |              |             | -                     |  |  |
| 2. | เงินผลประโยชน์                                    | -         | -                  | -                    | -            | -              | -            | -           | -                     |  |  |
|    | 2.1 เงินผลประโยชน์จากการดำเนินการ                 |           |                    |                      | -            | -              |              |             | -                     |  |  |
|    | 2.2 รายได้จากการให้บริการวิชาการ                  |           |                    |                      |              |                |              |             |                       |  |  |
|    | (ตามระเบียบบริการวิชาการ พ.ศ. 2551)**             |           |                    |                      |              |                |              |             |                       |  |  |
|    | 2.3 เงินผลประโยชน์จากการดำเนินการที่              |           | -                  | -                    | -            | -              |              |             | -                     |  |  |
|    | หักค่าใช้จ่ายในการดำเนินการ 70% ***               |           |                    |                      |              |                |              |             |                       |  |  |
|    | 2.4 เงินผลประโยชน์จากการลงทุน                     |           |                    |                      |              |                |              |             | -                     |  |  |
| 3. | เงินบริจาค                                        |           |                    |                      |              |                |              |             | -                     |  |  |
| 4. | รายรับอื่น ๆ                                      |           |                    |                      |              |                |              |             | -                     |  |  |
|    | 501                                               | -         | -                  | -                    | -            | -              | -            | -           | -                     |  |  |

ประมาณการรายรับงบประมาณรายจ่ายเงินรายได้

รายละเอียดรายการประมาณการรายรับงบประมาณรายจ่ายเงินรายได้

#### สำนักงานวิทยาเขตปัตตานี ประจำปีงบประมาณ พ.ศ. 2567

หน่วยงาน .....

| รายการ | จ้านวนเงิน | คำขึ้แจง |
|--------|------------|----------|
|        |            |          |
|        |            |          |
|        |            |          |
|        |            |          |
|        |            |          |
|        |            |          |
|        |            |          |
|        |            |          |
|        |            |          |
|        |            |          |
|        |            |          |
|        |            |          |
|        |            |          |
|        |            |          |

### 2. ประมาณการรายจ่าย ตามแบบฟอร์ม กยพ.3 จำนวน 1 ไฟล์

|                                      |                             |                        | กยา             |
|--------------------------------------|-----------------------------|------------------------|-----------------|
|                                      | รายละเอียดงบประม            | าณรายจ่ายทั่วไป        |                 |
| ត់                                   | ้ำนักงานวิทยาเขตปัตตานี ประ | จำปังบประมาณ พ.ศ. 2567 |                 |
|                                      | หม่วยงาม                    |                        |                 |
|                                      |                             |                        |                 |
|                                      |                             | จำนวนเงิน              |                 |
| รายจ่าย/งบรายจ่าย/ประเภทรายจ่าย      | รายการ                      | ขอตั้ง                 | เหตุผล/คำชี้แจง |
|                                      |                             | ปี 2567                |                 |
| รายจ่ายประจำ                         |                             |                        |                 |
| 1.1 งบบุคลากร                        |                             |                        |                 |
| 1.1.1 ประเภทค่าจ้าง                  |                             |                        |                 |
| 1.2 งบดำเนินงาน                      |                             |                        |                 |
| 1.2.1 ประเภทค่าตอบแทน ใช้สอยและวัสดุ |                             |                        |                 |
| 1.2.1.1 ค่าตอบแทน                    |                             |                        |                 |
| 1.2.1.2 ค่าใช้สอย                    |                             |                        |                 |
| 1.2.1.3 ค่าวัสดุ                     |                             |                        |                 |
| 1.2.2 ประเภทค่าสาธารณูปโภค           |                             |                        |                 |
| 1.3 งบอุดหนุน                        |                             |                        |                 |
| 1.4 งบรายจ่ายอื่น                    |                             |                        |                 |
| รายจ่ายลงทุน                         |                             |                        |                 |
| 2.1 งบลงทุน                          |                             |                        |                 |
| 2.1.1 ประเภทค่าครุภัณฑ์              |                             |                        |                 |
| 2.1.2 ประเภทที่ดิบและสิ่งก่อสร้าง    |                             |                        |                 |

กยพ.1

กยพ.2

## \* ตัวอย่างการรวมไฟล์ PDF (ต่อ)

### 3. ค่าจ้างพนักงานเงินรายได้อัตราที่ขอตั้งใหม่ ตามแบบฟอร์ม กยพ.4 และ กยพ.4-1 ถึง กยพ.4-4 จำนวน 1 ไฟล์

#### ้บัญชีรายละเอียดการขอกำหนดตำแหน่งพนักงานเงินรายได้ สำนักงานวิทยาเขตปัตตานี (อัตราใหม่)

#### ประจำปังบประมาณ พ.ศ. 2567

หน่วยงาน.....

|                                 | คุณสมบัติของพนักงานเงินรายได้/ | จำนวน | อัตรา   | ระยะเวลา | รวม     | หน้าที่ความรับผิดชอบและ   |
|---------------------------------|--------------------------------|-------|---------|----------|---------|---------------------------|
| บระเภท/ชอตาแหนง                 | อัตราจ้างเหมาบริการบุคคลธรรมดา | อัตรา | ค่าจ้าง | (เดือน)  | ค่าจ้าง | เหตุผลความจำเป็นในการจ้าง |
| ประเภทพนักงานเงินรายได้         |                                |       |         |          |         |                           |
| 1 ตำแหน่ง                       |                                |       |         |          |         |                           |
| 2 ตำแหน่ง                       |                                |       |         |          |         |                           |
|                                 |                                |       |         |          |         |                           |
|                                 |                                |       |         |          |         |                           |
| ประเภทจ้างเหมาบริการบุคคลธรรมดา |                                |       |         |          |         |                           |
| 1 ตำแหน่ง                       |                                |       |         |          |         |                           |
| 2 ตำแหน่ง                       |                                |       |         |          |         |                           |
|                                 |                                |       |         |          |         |                           |
|                                 |                                |       |         |          |         |                           |
|                                 |                                |       |         |          |         |                           |
|                                 |                                |       |         |          |         |                           |
|                                 |                                |       |         |          |         |                           |
|                                 |                                | -     |         | -        |         |                           |

#### ข้อมูลประวัติ/ความเป็นมา และพัฒนาการ

### ให้กรอกข้อมูลประวัติ ความเป็นมา และพัฒนาการของหน่วยงาน พอสังเขป (1-2 หน้า) คัวอย่าง -

ปี พ.ศ. 2518 วิทยาเขตปัตตานี้ได้จัดตั้ง "ผ้ายวางแผน" โดยเบื้องกันให้เป็นหน่วยงานที่รับผิดขอบ งานด้านงบประมาณและด้านนโยบายและแผน ของสำนักงานอธิการบดี วิทยาเขตปัตตานี และประสานงาน กับคณะ/หน่วยงานในการดำเนินการจัดทั้งงานด้านโยบายและแผนในกาทรวมของวิทยาเขตปัตตานี โดยมี ผู้บริหารคนแรก คือ อาจารย์ประโมทย์ กระมุท ดำแหน่งผู้ช่วยอธิการบดีฝ่ายวางแผน และมีสำนักงานอยู่ที่ อาคาร 16 ซึ่งปัจจุบันเป็นที่ท้าการของส่วยเทตโนโลยัทางการศึกษา สำนักวิทยบริการ และที่ทำการของสถานี วิทยุ มหาวิทยาลัยองของนาตวิทร์ วิทยาเตตปัตตานี

ด่อมาวิทยาเขตปัตตานีได้เสนอขอจัดตั้งหน่วยงานระดับกอง จำนวน 4 กอง แต่มหาวิทยาลัยพิจารณา ให้จัดตั้งได้ 2 กอง ได้แก่ กองธุรการวิทยาเขตปัตตานี และกองบริการการศึกษาวิทยาเขตปัตตานี และกำหนดให้ "ผ้ายวางแผน" เป็นหน่วยงานระดับงานของกองบริการการศึกษาวิทยาเขตปัตตานี และเปลี่ยนชื่อเป็น "งาน ประสานการวางแผน" มีสำนักงานอยู่ที่อาคาร2 และได้ย้ายที่ทำการที่อาคาร39 ในปี พ.ศ. 2544 จนถึงปัจจุบัน

ปี พ.ศ. 2550 วิทยาเขตปัตตานี้ได้จัดทำแผนพัฒนามหาวิทยาลัยสงขลานครินทร์ วิทยาเขตปัตตานี้ ปีงบประมาณ พ.ศ. 2551-2555 (แผนพัฒนาฉบับพิเศษเฉพาะกิจจังหวัดขายแดนภาคได้) และขอบรรจุการ จัดดั้งกองแผนงานวิทยาเขตปัตตานี้ไว่ในแผนฉบับนี้ด้วย หลังจากที่ได้วับการบรรจุไว้ในแผนา วิทยาเขตปัตศ ได้นำเสนอโครงการจัดดั้งกองแผนงานวิทยาเขตปัตตานี้หร้อมกับอีก 2 กอง ได้แก่ กองกิจการนักศึกษาวิทยาเขต ปัตตานี้ และกองอาการสถานที่วิทยาเขตปัตตานี้ ให้แทว้ายาเช้นที่บายาเรียงนี้ และแองให้จัดตั้งได้ โดยประกาศได้ตั้งเป็นหาเวยงานระดับกองทั้ง 3 กอง ตั้งแต่ วันที่ 12 พฤษภาคม 2552

#### แบบแสดงข้อมูลอัตรากำลังที่มีอยู่ในปัจจุบัน

ข้อมูล ณ วันที่ .....

|                              |           | จำนวนอัตรากำลัง จำแน |            |          |           |                   |       | ำแนกตามประเภท |           |    |  |  |
|------------------------------|-----------|----------------------|------------|----------|-----------|-------------------|-------|---------------|-----------|----|--|--|
| กอง/งาน/                     | ข้าราชการ | พนักงานมหาวิทยาลัย   |            |          |           | พนักงานเงินรายได้ |       | ลูกจ้าง       | จ้างเหมา  |    |  |  |
| ชื่อตำแหน่ง                  |           | เงินงบประม           | มาณแผ่นดิน | เงินร    | ายได้     | มี                | อัตรา | ประจำ         |           |    |  |  |
|                              |           | มีคนครอง             | อัตราว่าง  | มีคนครอง | อัตราว่าง | คนครอง            | ว่าง  |               |           |    |  |  |
| กอง                          |           |                      |            |          |           |                   |       |               |           |    |  |  |
| งาน                          |           |                      |            |          |           |                   |       |               |           |    |  |  |
| หน่วย                        |           |                      |            |          |           |                   |       |               |           |    |  |  |
| - นักวิเคราะห์นโยบายและแผน   |           |                      |            |          |           |                   |       |               |           |    |  |  |
| ช้านาญการ                    |           |                      |            |          |           |                   |       |               |           |    |  |  |
| - นักวิชาการอุดมศึกษา        |           |                      |            |          |           |                   |       |               |           |    |  |  |
| หน่วย                        |           |                      |            |          |           |                   |       |               |           |    |  |  |
| - เจ้าหน้าที่บริหารงานทั่วไป |           |                      |            |          |           |                   |       | l r           |           |    |  |  |
| - ผู้ปฏิบัติงานบริหาร        |           |                      |            |          |           |                   |       |               | ภา        | ระ |  |  |
|                              |           |                      |            |          |           |                   |       |               | ชื่อ-สกุล |    |  |  |
|                              |           |                      |            |          |           |                   |       |               | ตำแหน่ง   |    |  |  |
|                              |           |                      |            |          |           |                   |       |               |           |    |  |  |

#### แบบแสดงโครงสร้างการแบ่งส่วนราชการ - ตัวอย่าง -

1. โครงสร้างองค์กร

กยพ.4-1

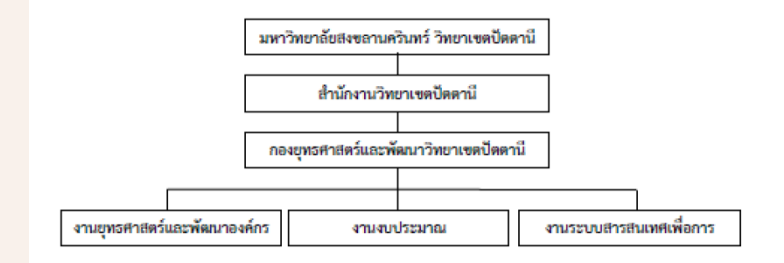

กยพ.4-3

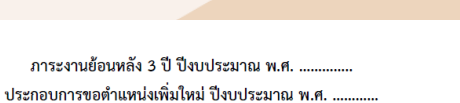

หน่วยงาน.....

| 0051001    | 508000058 0000         |        | ปึงบประมาณ |  |  |  |
|------------|------------------------|--------|------------|--|--|--|
| 111224.117 | รายสะเออตการบรู้โกตง ห | ทนวอนบ |            |  |  |  |
| ชื่อ-สกุล  |                        |        |            |  |  |  |
| ตำแหน่ง    |                        |        |            |  |  |  |
|            |                        |        |            |  |  |  |
|            |                        |        |            |  |  |  |
|            |                        |        |            |  |  |  |
|            |                        |        |            |  |  |  |
|            |                        |        |            |  |  |  |
|            |                        |        |            |  |  |  |
|            |                        |        |            |  |  |  |
|            |                        |        |            |  |  |  |
|            |                        |        |            |  |  |  |
|            |                        | -      |            |  |  |  |

กยพ.4-2

กยพ.4-4

# \* ตัวอย่างการรวมไฟล์ PDF (ต่อ)

### 4. รายการครุภัณฑ์ ตามแบบฟอร์ม กยพ.5 <mark>จำนวน 1 ไฟล์ ต่อ 1 รายการ</mark>

|          |                            |       | แบบ<br>งบประมา:<br>ห | เรายละเอยดคาง<br>ณรายจ่ายเงินรา<br>น่วยงาน | ของบบระมาถ<br>ยได้ ประจำปี | นหมวดคาครุ <i>ม</i><br>ไงบประมาณ 1 | ณท<br>พ.ศ. 2567<br>                  |  |
|----------|----------------------------|-------|----------------------|--------------------------------------------|----------------------------|------------------------------------|--------------------------------------|--|
| ลำดับที่ | รายการ                     | จำนวน | ราคา                 | รวมเงิน                                    | มีย<br>ใต้อายได้           | ยู่แล้ว<br>ใช้ออรไปได้             | คำขึ้แจง/เหตุผล                      |  |
|          | ชื่อรายการ/มาตรฐานครุภัณฑ์ | งนาย  | หยุ่งหมาย            |                                            | CONTRACT                   | COLLECTION                         | 🗆 ขอตั้งใหม่                         |  |
|          |                            |       |                      |                                            |                            |                                    | เหตุผลความจำเป็น                     |  |
|          |                            |       |                      |                                            |                            |                                    |                                      |  |
|          |                            |       |                      |                                            |                            |                                    | 🗆 ขอทดแทน รหัสครภัณฑ์ที่ขอทดแทน      |  |
|          |                            |       |                      |                                            |                            |                                    |                                      |  |
|          |                            |       |                      |                                            |                            |                                    | เหตุผลที่ขอทดแทน                     |  |
|          |                            |       |                      |                                            |                            |                                    |                                      |  |
|          |                            |       |                      |                                            |                            |                                    |                                      |  |
|          |                            |       |                      |                                            |                            |                                    | หน่วยคอมพิวเตอร์ วิทยาเขตปัตตานีด้วย |  |
|          |                            |       |                      |                                            |                            |                                    |                                      |  |
|          |                            |       |                      |                                            |                            |                                    |                                      |  |
|          |                            |       |                      |                                            |                            |                                    |                                      |  |
|          |                            |       |                      |                                            |                            |                                    |                                      |  |

### 5. รายการที่ดินและสิ่งก่อสร้าง ตามแบบฟอร์ม กยพ.6 จำนวน 1 ไฟล์ ต่อ 1 รายการ

|                                                                                                  |                                                                                                    |                                      | 1410                                                   |                                  |
|--------------------------------------------------------------------------------------------------|----------------------------------------------------------------------------------------------------|--------------------------------------|--------------------------------------------------------|----------------------------------|
|                                                                                                  | ย่านักงานวิทยาเขตปัตตา                                                                                                    | ນີ ປະະຈຳປີຈຸບປະະນາດ                  | พ.ศ. 2567                                              |                                  |
|                                                                                                  |                                                                                                    |                                      |                                                        |                                  |
| <b>รายการ</b>                                                                                    |                                                                                                    |                                      | 1 งาน                                                  |                                  |
| แผนงาน                                                                                           |                                                                                                    |                                      |                                                        |                                  |
| наная                                                                                            |                                                                                                    |                                      |                                                        |                                  |
| สถานที่ดำเนินก                                                                                   | זי                                                                                                    |                                      |                                                        |                                  |
| . เหตุผลความจำเ                                                                                  | ป็น                                                                                                    |                                      |                                                        |                                  |
|                                                                                                  |                                                                                                    |                                      |                                                        |                                  |
|                                                                                                  |                                                                                                    |                                      |                                                        |                                  |
|                                                                                                  |                                                                                                    |                                      |                                                        |                                  |
|                                                                                                  |                                                                                                    |                                      |                                                        |                                  |
|                                                                                                  |                                                                                                    |                                      |                                                        |                                  |
| . ลักษณะอาคาร/                                                                                   | รายละเอียดประกอบ (จำนวนขั้น จำนวน                                                                                                    | ห้อง ผู้ใช้ประโยชน์ จำนว             | นคน จำนวนคณะ)                                          |                                  |
|                                                                                                  |                                                                                                    |                                      |                                                        |                                  |
|                                                                                                  |                                                                                                    |                                      |                                                        |                                  |
|                                                                                                  |                                                                                                    |                                      |                                                        |                                  |
|                                                                                                  |                                                                                                    |                                      |                                                        |                                  |
| Jud & Burnet                                                                                     |                                                                                                    |                                      |                                                        |                                  |
| . พื้นฟี/ปริมาณ/จ่                                                                               | ำนวนพื้นที่ใช้สอย รวมทั้งสิ้น (ตร.ม.) .<br>ใน (บาท) บาท                                                                                                    |                                      | คารางเมตร                                              |                                  |
| . พื้นที่/ปริมาณ/จ<br>. งบประมาณทั้งมี                                                           | ำนวนพื้นที่ใช้สอย รวมทั้งสิ้น (ตร.ม.) .<br>้น (บาท)บาท                                                                                                    |                                      | การางเมตร                                              |                                  |
| พื้นฟิ/ปริมาณ/จ่<br>. งบประมาณทั้งสี่<br>. ลักษณะการก่อส<br>. 9.1                                | ำนวนพื้นที่ใช้ลอย รวมทั้งสิ้น (ดร.ม.)<br>้น (บาท)บาท<br>เร้าง ปรับปรุง ชนาดและประมาณราคา<br>ลักษณะการก่อตร้าง เ∕ึปเว็บปรง □                                      | ก่องว้างใหม่                         | สารางเมตร                                              |                                  |
| พื้นฟี/ปริมาณ/จั<br>งบประมาณทั้งสื่<br>ลักษณะการก่อส<br>9.1<br>9.2                               | ำนวนพื้นที่ใช้สอย รวมทั้งสิ้น (ตร.ม.)<br>้น (บาท)บาท<br>เร้าง ปรับปรุง ขนาดและประมาณราคา<br>ลักษณะการก่อสร้าง ⊠ปรับปรุง □<br>ประมาณราคา                          | ก่อสร้างไหม่                         | คารางเมตร                                              |                                  |
| พื้นฟิ/ปริมาณ/จ่<br>งบประมาณพิ้งสิ่<br>ลักษณะการก่อส<br>9.1<br>9.2                               | ำนวนพื้นที่ใช้ตอย รวมทั้งสิ้น (ตร.ม.)<br>้น (บาท)บาท<br>เร้าง ปรับปรุง ขนาดและประมาณราคา<br>ลักษณะการก่อสร้าง ⊠ปรับปรุง □<br>ประมาณราคา<br>กิจกรรม/ค่าเนินงาน    | ก่อสร้างไหม่<br>ขนาด∕ปรีมาณ          | ราคาต่อหน่วย                                           | <br>Au                           |
| พื้นฟิ/ปริมาณ/จ่<br>งบประมาณทั้งสื่<br>ลักษณะการก่อส<br>9.1<br>9.2                               | ำนวนพื้นฟิโซ้ลอย รวมทั้งสิ้น (คร.ม.)<br>้น (บาท)บาท<br>เร้าง ปรับปรุง ขนาดและประมาณราคา<br>ลักษณะการก่อสร้าง ⊠ปรับปรุง □<br>ประมาณราคา<br>กิจกรรม/ดำเนินงาน      | ก่อสร้างไหม่<br>ขนาด∕ปรีมาณ<br>1 งาน | สารางเมตร<br>ราคาต่อหน่วย<br>999,987.00                | สน<br>999,987.00                 |
| พื้นฟิ/ปริมาณ/จั<br>งบประมาณทั้งสี<br>ลักษณะการก่อส<br>9.1<br>9.2<br>1<br>2                      | กันวนพื้นที่ใช้ตอย รวมทั้งสิ้น (ตร.ม.)<br>่น (บาท)บาท<br>เร้าง ปรับปรุง ขนาดและประมาณราคา<br>ลักษณะการก่อสร้าง ⊠ปรับปรุง □<br>ประมาณราคา<br>กิจกรรม/ดำเนินงาน    | ก้อสร้างใหม่<br>ขนาด∕ปรีมาณ<br>1 งาน | การางเมตร<br>ราคาต่อหน่วย<br>999,987.00                | ณิน<br>999,987.00                |
| พื้นฟี/ปริมาณ/จ่<br>งบประมาณทั้งสื่<br>ลักษณะการก่อส<br>9.1<br>9.2<br>1<br>2<br>3                | ำนวนพื้นที่ใช้สอย รวมทั้งสิ้น (ตร.ม.)<br>ั้น (บาท)บาท<br>เร้าง ปรับปรุง ขนาดและประมาณราคา<br>ลักษณะการก่อสร้าง ⊠ปรับปรุง □<br>ประมาณราคา<br>กิจกรรม/ต่ำเนินงาน   | ก่อสร้างไหม่<br>ขนาด/ปรีมาณ<br>1 งาน | สารางเมตร<br>ราคาต่อหน่วย<br>999,987.00                | ເປັນ<br>999,987.00               |
| พื้นฟิ/ปริมาณ/จั<br>งบประมาณทั้งสี<br>ลักษณะการก่อส<br>9.1<br>9.2<br>1<br>2<br>3<br>4            | ถ้านวนพื้นที่ใช้ตอย รวมทั้งสิ้น (ดร.ม.)<br>้น (บาท)บาท<br>เร้าง ปรับปรุง ขนาดและประมาณราคา<br>ลักษณะการก่อสร้าง ⊠ปรับปรุง □<br>ประมาณราคา<br>กิจกรรม/คำเนินงาน   | ก่อสร้างใหม่<br>ขนาด∕ปรีมาณ<br>1 งาน | สารางเมตร<br>ราคาค่อหน่วย<br>999,987.00                | เงิน<br>999,987.00               |
| พื้มฟิ/ปริมาณ/จั<br>งบประมาณทั้งสี<br>ลักษณะการก่อส<br>9.1<br>9.2<br>1<br>2<br>3<br>4<br>5       | กันวนพื้นที่ใช้ตอย รวมทั้งสิ้น (ตร.ม.)<br>ัน (บาท)บาท<br>เร้าง ปรับปรุง ขนาดและประมาณราคา<br>ลักษณะการก่อสร้าง ⊠ปรับปรุง □<br>ประมาณราคา<br>กิจกรรม/ต่ำเนินงาน   | ก้อสร้างใหม่<br>ขนาด∕ปรีมาณ<br>1 งาน | สารางเมตร<br>ราคาต่อหน่วย<br>999,987.00                | เงิน<br>999,987.00               |
| . พื้นฟิ/ปริมาณ/จ่<br>. งบประมาณทั้งสื่<br>. ลักษณะการก่อส<br>9.1<br>9.2<br>1<br>3<br>4<br>5     | ถ้านวนพื้นฟิไข้สอย รวมทั้งสิ้น (คร.ม.) .<br>ั้น (บาท)บาท<br>เร้าง ปรับปรุง ขนาดและประมาณราคา<br>ลักษณะการก่อสร้าง ⊠ปรับปรุง □<br>ประมาณราคา<br>กิจกรรม/ดำเนินงาน | ก่อสร้างไหม่<br>ขนาด∕ปรีมาณ<br>1 งาน | สารางเมตร<br>ราคาต่อหน่วย<br>999,987.00                | เส้น<br>999,987.00               |
| . พื้นฟิ/ปริมาณ/จั<br>. งบประมาณทั้งสั<br>. ลักษณะการก่อส<br>9.1<br>9.2<br>1<br>2<br>3<br>4<br>5 | ถ้านวนพื้นที่ใช้ลอย รวมทั้งสิ้น (ตร.ม.)<br>้น (บาท)บาท<br>เร้าง ปรับปรุง ขนาดและประมาณราคา<br>ลักษณะการก่อสร้าง ⊠ปรับปรุง □<br>ประมาณราคา<br>กิจกรรม/ดำเป็นงาน   | ก่อสร้างใหม่<br>ขนาด∧ปริมาณ<br>1 งาน | คารางเมตร<br>ราคาค่อหน่วย<br>999,987.00<br>รวมทั้งสิ้น | ເຊັນ<br>999,987.00<br>999,987.00 |

# \* ตัวอย่างการรวมไฟล์ PDF (ต่อ)

6. รายการเงินอุดหนุนหรือรายจ่ายอื่นที่ดำเนินการในลักษณะโครงการ/กิจกรรม ตามแบบฟอร์ม กยพ.7 และ กยพ.7-1 โดยเรียงตามลำดับความสำคัญของโครงการ/กิจกรรม <mark>จำนวน 1 ไฟล์ ต่อ 1 โครงการ</mark>

|    | ลำดับความสำคัญขอ                                                                                                    | องโครงการ/กิจกรรม<br>กยพ.7                                                       |                                                             |
|----|----------------------------------------------------------------------------------------------------|----------------------------------------------------------------------------------|-------------------------------------------------------------|
|    | แบบเสนอโครงการ/กิจกรรมเพื่อขอรับการสนับสนุนงบประมาณ<br>สำนักงานวิทยาเขตปัดตานี<br>ประจำปังบประมาณ พ.ศ. 2567                                                                                                    | มรายจ่ายเงินรายได้                                                               |                                                             |
| 1. | ชื่อโครงการ                                                                                                    |                                                                                  |                                                             |
| 2. | ความสอดคล้องกับแผนพัฒนามหาวิทยาลัยสงขลานครินทร์ วิทยาเข<br>วัตถุประสงค์เชิงกลยุทธ์และเป้าประสงค์ที่เกี่ยวข้องที่สุดเพียงข้อเดียว                                                                                                    | ตปัตตานี (ให้เลือกตอบ<br>)                                                       |                                                             |
|    | <ul> <li>วัดอุประสงค์เชิงกอยุทธ์ที่ 1 การพัฒนาทรัพยากรมนุษย์</li> <li>เป้าประสงค์ที่ 1 การจัดการศึกษาให้ได้มาตรฐานสากลเพื่อมุ่งง<br/>และเป็นกำลังสำคัญในการพัฒนาพื้นที่ภาคได้</li> <li>เป้าประสงค์ที่ 2 การจัดการศึกษาตลอดชีวิตเพื่อตอบสนองต่อง<br/>ประชาชนทุกช่วงวัย</li> </ul>                                                                                        | าวังให้บัณฑิตมีสมรรถนะสูง<br>และประเทศ<br>ความต้องการของสังคมและ                 |                                                             |
|    | <ul> <li>วัตถุประสงค์เชิงกลยุทธ์ที่ 2 การวิจัย/นวัตกรรมที่สร้างมูลค่าทางเคร</li> <li>เป้าประสงค์ที่ 3 ยกระดับงานวิจัยและนวัตกรรมให้เป็นที่ยอมรั</li> <li>เป้าประสงค์ที่ 4 บริการวิชาการ (ผลงานวิจัยและความเซี่ยวชา<br/>สังคม และ/หรือ ในเชิงพาณิชย์</li> </ul>                                                                                                    | รษฐกิจ และพัฒนาประเทศ<br>ับโนระดับสากล<br>ญ) ที่นำไปใช้ประโยชน์ในทาง             |                                                             |
|    | <ul> <li>วัดถุประสงค์เชิงกลยุทธ์ที่ 3 การยกระดับคุณภาพชีวิตและเครษฐกิจ</li> <li>เป้าประสงค์ที่ 5 ส่งเสริมและพัฒนาประชาชนกลุ่มฐานรากในจ่<br/>คุณภาพชีวิตและเครษฐกิจที่ดีขึ้น</li> <li>เป้าประสงค์ที่ 6 พัฒนาผู้ประกอบการในพื้นที่ภาคได้ให้มีคักยร<br/>ระดับประเทศและนานาชาติ</li> <li>เป้าประสงค์ที่ 7 การใช้ทุนทางวัฒนธรรมเพื่อการพัฒนาเชิงพื้น<br/>และสังคม</li> </ul> | ฐานราก<br>จัหวัดชายแดนภาคได้มี<br>ทพในการแข่งขัน<br>ที่ภาคได้ในมิติเชิงเศรษฐกิจ  |                                                             |
|    | <ul> <li>วัตถุประสงค์เชิงกลยุทธ์ที่ 4 การเพิ่มประสิทธิภาพการบริหาร</li> <li>เป้าประสงค์ที่ 8 พัฒนาการบริหารจัดการที่มีประสิทธิภาพผ่าน</li> </ul>                                                                                                    | การบริหารด้วยดิจิทัล                                                             |                                                             |
|    | <ul> <li>เป้าประสงค์ที่ 9 การดำเนินการเพื่อมุ่งสู่ Green &amp; Sustaina</li> <li>อื่น ๆ (โครงการที่ไม่สอดคล้องกับวัตถุประสงค์เชิงกลยุทธ์และเป้าข<br/>จำเป็นต้องดำเนินการ)</li> </ul>                                                                                                    | รายละเอียดการขอรับการสนับสนุน                                                    | งบประมาณรายจ่ายเงินรายได้ สำนั<br>ประจำปังบประมาณ พ.ศ. 2567 |
| 3. | หลักการและเหตุผล (ความสำคัญ)                                                                                                    | ชื่อโครงการ                                                                      | งบประม                                                      |
|    |                                                                                                    |                                                                                  | รายละเอียดรายจ่าย<br>คำชี้แจง/อัตรา/ตัวคุณ                  |
| 4. | วัตถุประสงศ์                                                                                                    | งบดำเนินงาน<br>1 ค่าดอบแทน ใช้สอยและวัสดุ<br>1.1 ค่าดอบแทน<br>- ค่าดอบแทนวิทยากร | ชม. xบาท xคน                                                |
|    |                                                                                                    | <ul> <li>คำ</li> <li>1.2 คำใช้สอย</li> </ul>                                     | นี้ถ.บ. 11741 บ. ค.บ.                                       |
|    |                                                                                                    | - MURITALIANS                                                                    | 410 X V IVI X M14                                           |

กยพ.7-1 ายจ่ายเงินรายได้ สำนักงานวิทยาเขตปัตตานี (แตกตัวคูณ)

| 3 หลักการและเหลยล (ความสำคัก)) | ชื่อโครงการ                             | งบประมาณ              | 0 บาท |  |
|--------------------------------|-----------------------------------------|-----------------------|-------|--|
| . mini mananina (na ma mig)    |                                         | รายละเอียดรายจ่าย     |       |  |
|                                |                                         | คำชี้แจง/อัตรา/ตัวคูณ |       |  |
|                                | งบดำเนินงาน                             |                       | 0 บาท |  |
|                                | 1 ค่ำตอบแทน ใช้สอยและวัสดุ              |                       | 0 บาท |  |
| . วัตถุประสงค์                 | 1.1 คำตอบแทน                            |                       | 0 บาท |  |
|                                | ชาวิทยากรชา                             | ม. xบาท xคน           |       |  |
|                                | - ค่า                                   |                       |       |  |
|                                | 1.2 ค่าใช้สอย                           |                       | 0 บาท |  |
|                                | - ค่าอาหารกลางวัน มื้อ                  | xบาท xคน              |       |  |
|                                | - ค่าอาหารว่างมื้อ x                    | บาท xคน               |       |  |
|                                | <ul> <li>ค่าน้ำมันเชื่อเพลิง</li> </ul> |                       |       |  |
|                                | - ค่า                                   |                       |       |  |
|                                | 1.3 ค่าวัสดุ                            |                       | 0 บาท |  |
|                                | - ค่ากระดาษ A 4รีม x .                  | บาท                   |       |  |
|                                | - ค่าของที่ระลึก                        |                       |       |  |
|                                | - ค่า                                   |                       |       |  |
|                                |                                         |                       |       |  |
|                                | 2 ค่าสาธารณูปโกค                        |                       | 0 บาท |  |
|                                | - ค่าโทรศัพท์                           |                       |       |  |
|                                | - ค่า                                   |                       |       |  |
|                                |                                         |                       |       |  |